Installatiehandleiding voor:

## **Nederland/Wereld 2011 Personal Edition**

Copyright Global Visuals juli 2012

Download het setupprogramma vanaf Internet door in de adresbalk van de Internet Explorer: <u>www.globalvisuals.nl/downloads/SetupWRNL2011PE.exe</u> in te typen.

Je kunt ook naar <u>www.globalvisuals.nl</u> gaan en daar de *download* pagina te openen. Daar staat ook een downloadlink voor het programma.

Start het programma op nadat je het hebt gedownload.

Kies nu eerst de installatietaal (Engels of Nederlands) en klik op *OK* 

De installatie begint nu..

Klik op Volgende om verder te gaan.

Selecteer *Ik ga akkoord* .... en klik op *Volgende* 

| Selecteer de taal voor de installatie uit de onderstaande lijst.          Nederlands       DK       Annulerer         OK       Annulerer         ederland/Wereld 2011 Personal Edition - InstallShield Wizard         Bezig met voorbereiding installatie         Nederland/Wereld 2011 Personal Edition Setup is bezig met<br>het voorbereiden van de InstallShield Wizard de u door de<br>setup van het programme zal leiden. Een ogehikk gedikk.         Global/Visuals       Bezig met uitpakken: WRNL2011PE.msi         Leer<br>de<br>Wereld<br>kennen!       Annulerer         Nederland/Wereld 2011 Personal Edition - InstallShield Wizard       Annulerer         Ø Nederland/Wereld 2011 Personal Edition - InstallShield Wizard       De InstallShield Wizard voor<br>kederland/Wereld 2011 Personal Edition         Ø Nederland/Wereld 2011 Personal Edition - InstallShield Wizard       De InstallShield Wizard voor<br>kederland/Wereld 2011 Personal Edition         Ø Nederland/Wereld 2011 Personal Edition - InstallShield Wizard       De InstallShield Wizard voor<br>kederland/Wereld 2011 Personal Edition         Ø Leer<br>de<br>Wereld<br>kemmemil       WARSCHUVING: Dit programma is beschermd door<br>auteursrechten en internationale verdragen.                                                                                                    |                                                                                                    |                                                                                                    |
|----------------------------------------------------------------------------------------------------|----------------------------------------------------------------------------------------------------|----------------------------------------------------------------------------------------------------|
| Nederlands         UK       Annulerer         ederland/Wereld 2011 Personal Edition - InstallShield Wizard         Bezig met voorbereiding installatie         Nederland/Wereld 2011 Personal Edition Setup is bezig met<br>het voorbereiden van de InstallShield Wizard de u door de<br>setup van het programma zal leiden. Een ogenbik geduk.         Global/Visuals         Bezig met utpakken: WRNL2011PE.ms!         Leer<br>de<br>Wereld<br>kennen!         Nederland/Wereld 2011 Personal Edition - InstallShield Wizard         Welkom bij de InstallShield Wizard         Welkom bij de InstallShield Wizard voor<br>kederland/Wereld 2011 Personal Edition - InstallShield Wizard         Welkom bij de InstallShield Wizard voor<br>kederland/Wereld 2011 Personal Edition - InstallShield Wizard voor<br>kederland/Wereld 2011 Personal Edition         Welkom bij de InstallShield Wizard voor<br>kederland/Wereld 2011 Personal Edition         Meterland/Wereld 2011 Personal Edition<br>welkom bij de InstallShield Wizard voor<br>kederland/Wereld 2011 Personal Edition         Welkom bij de InstallShield Wizard voor<br>kederland/Wereld 2011 Personal Edition         Welkom bij de InstallShield Wizard voor<br>kederland/Wereld 2011 Personal Edition op uw computer installeren. Kies Volgende om door<br>gaan.         ValkeSCHUWINS: Dit programma is beschermd door<br>auteursrechten en internationale verdragen.                                                                                                    | Selecteer de taa                                                                                                    | I voor de installatie uit de onderstaande lijst.                                                                                                    |
| OK       Annulerer         ederland/Wereld 2011 Personal Edition - InstallShield Wizard       Bezig met voorbereiding installatie         Nederland/Wereld 2011 Personal Edition Setup is bezig met het voorbereiden van de InstalShield Wizard de u door de setup van het programma zal leiden. Een ogenbik gedid.       Bezig met uitpakken: WRNL2011PE.msl         Leer<br>de<br>Wereld<br>kennen!       Bezig met uitpakken: WRNL2011PE.msl       Annulerer         Nederland/Wereld 2011 Personal Edition - InstallShield Wizard       Annulerer         Nederland/Wereld 2011 Personal Edition - InstallShield Wizard       De InstallShield Wizard voor<br>lederhand/Wereld 2011 Personal Edition         Welkom bij de InstallShield Wizard       De InstallShield Wizard voor<br>lederhand/Wereld 2011 Personal Edition         Global Visuals       De InstallShield Wizard voor<br>lederhand/Wereld 2011 Personal Edition         Wereld       Wareschut/Wereld 2011 Personal Edition         Wereld       Wareschut/Wereld 2011 Personal Edition         Wereld       Wareschut/Wereld 2011 Personal Edition         Wereld       Wareschut/Wereld 2011 Personal Edition         Wareschut/Wereld       Wareschut/Wereld 2011 Personal Edition         Wareschut/Wereld       Wareschut/Wereld 2011 Personal Edition         Wereld       Wareschut/Wereld 2011 Personal Edition         Wareschut/Wereld       Wareschut/Wereld 2011 Personal Edition         Wareschut/Werein Dit programma is bescherm                                                                                                    | Nederlands                                                                                                    |                                                                                                    |
| ederland/Wereld 2011 Personal Edition - InstallShield Wizard  Bezig met voorbereiding installatie Nederland/Wereld 2011 Personal Edition Setup is bezig met het voorbereiden van de InstallShield Wizard de u door de setup van het programma zal leiden. Een ogenbik gedidd.  Bezig met uitpakken: WRNL2011PE.msi  Leer de Wereld kennen!  Nederland/Wereld 2011 Personal Edition - InstallShield Wizard  Nederland/Wereld 2011 Personal Edition - InstallShield Wizard  Nederland/Wereld 2011 Personal Edition - InstallShield Wizard  Nederland/Wereld 2011 Personal Edition - InstallShield Wizard  Nederland/Wereld 2011 Personal Edition - InstallShield Wizard  Nederland/Wereld 2011 Personal Edition De InstallShield Wizard voor Editon op uw computer installeren. Kies Volgende om door gaan.  Globbal Visuals Leer de Wereld Kenmemil                                                                                                    |                                                                                                    | OK Annuleren                                                                                                    |
| ederland/Wereld 2011 Personal Edition - InstallShield Wizard  Bezig met voorbereiding installatie Nederland/Wereld 2011 Personal Edition Setup is bezig met het voorbereiden van de InstallShield Wizard de u door de setup van het programma zal leiden. Een ogenbik geduid.  Bezig met uitpakken: WRNL2011PE.msi  Leer de Wereld kennen!  Nederland/Wereld 2011 Personal Edition - InstallShield Wizard  Nederland/Wereld 2011 Personal Edition - InstallShield Wizard  Nederland/Wereld 2011 Personal Edition - InstallShield Wizard  Nederland/Wereld 2011 Personal Edition - InstallShield Wizard  Nederland/Wereld 2011 Personal Edition - InstallShield Wizard  Nederland/Wereld 2011 Personal Edition De InstallShield(R) Wizard zal Nederland/Wereld 2011 Personal Edition De InstallShield(R) Wizard zal Nederland/Wereld 2011 Personal Edition op uw computer installeren. Kies Volgende om door gaan.  Giobaal Visuals Leer de Wereld kennmenil                                                                                                    |                                                                                                    |                                                                                                    |
| Bezig met voorbereiding installatie         Nederland/Wereid 2011 Personal Edition Setup is bezig met<br>het voorbereiden van de InstallShield Wizard die u door de<br>setup van het programma zal leiden. Een ogenbik geduid.         Global/Visuals         Bezig met uitpakken: WRNL2011PE.msl         Leer<br>de<br>Wereild<br>kennen!         Verlend         Nederland/Wereid 2011 Personal Edition - InstallShield Wizard         Verlend         Verlend         De InstallShield Wizard voor<br>kederland/Wereid 2011 Personal Edition<br>De InstallShield Wizard         Global/Visuals         Leer<br>de<br>Wereild<br>kemmemil                                                                                                    | ederland/Wereld 2011 Persona                                                                                                    | l Edition - InstallShield Wizard                                                                                                    |
| Nederland/Wereld 2011 Personal Edition Setup is bezig met het voorbereiden van de InstallShield Wizard die u door de setup van het programma zal leiden. Een ogenblik geduld.         Global/Visuals       Bezig met uitpakken: WRNL2011PE.msi         Leer                                                                                                    |                                                                                                    | Bezig met voorbereiding installatie                                                                                                    |
| het voorbereiden van de InstallShield Wizard die u door de<br>setup van het programma zal leiden. Een ogenblik gediuk<br>Bezig met uitpakken: WRNL2011PE.msi<br>Leer<br>de<br>Werelid<br>kennen!<br>Nederland/Wereld 2011 Personal Edition - InstallShield Wizard<br>Welkom bij de InstallShield Wizard<br>De InstallShield (R) Wizard 2011 Personal Edition<br>De InstallShield (R) Wizard zal Nederland/Wereld 2011 Pers<br>Editon op uw computer installeren. Kies Volgende om door<br>gaan.<br>Giebbal Visuals<br>Leer<br>de<br>Werelid<br>kemmemil                                                                                                    |                                                                                                    | Nederland/Wereld 2011 Personal Edition Setup is bezig met                                                                                                    |
| Global Visuals       Bezg met ultpakken: WRNL201PE.msi         Leer       de         Wereld       Annulee         Nederland/Wereld 2011 Personal Edition - InstallShield Wizard       Annulee         Nederland/Wereld 2011 Personal Edition - InstallShield Wizard       De InstallShield Wizard voor Rederland/Wereld 2011 Personal Edition         De InstallShield(R) Wizard zal Nederland/Wereld 2011 Personal Edition op uw computer instaleren. Kies Volgende om door gaan.       De InstallShield(R) Wizard zal Nederland/Wereld 2011 Personal Edition op uw computer instaleren. Kies Volgende om door gaan.         Global Visuals       WARSCHUWING: Dit programma is beschermd door auteursrechten en internationale verdragen.                                                                                                    |                                                                                                    | het voorbereiden van de InstallShield Wizard die u door de<br>setup van het programma zal leiden. Een ogenblik geduld.                                                                                                    |
| Dezg met utpakken: WKKL201PE.ms Leer Mederland/Wereld 2011 Personal Edition - InstallShield Wizard Mederland/Wereld 2011 Personal Edition - InstallShield Wizard Welkom bij de InstallShield Wizard voor<br>itederland/Wereld 2011 Personal Edition De InstallShield Wizard zal Nederland/Wereld 2011 Personal Edition De InstallShield(R) Wizard zal Nederland/Wereld 2011 Personal Edition De InstallShield(R) Wizard zal Nederland/Wereld 2011 Personal Edition De InstallShield(R) Wizard zal Nederland/Wereld 2011 Personal Edition De UnstallShield(R) Wizard zal Nederland/Wereld 2011 Personal Edition De UnstallShield(R) Wizard zal Nederland/Wereld 2011 Personal Edition Market and Wereld Wereld Zal Nederland/Wereld Zal Nederland/Wereld Zal Nederland/Wereld Zal Nederland/Wereld Zal Nederland/Wereld Zal Nederland/Wereld Zal Nederland/Wereld Zal Nederland/Wereld Zal Nederland/Wereld Zal Nederland/W                                                                                                    | Global Visuals                                                                                                    | Design and the discussion of the post of the                                                                                                    |
| Leer<br>de<br>Wereld<br>kennen!<br>Nederland/Wereld 2011 Personal Edition - InstallShield Wizard<br>Nederland/Wereld 2011 Personal Edition<br>Welkom bij de InstallShield Wizard voor<br>Hederland/Wereld 2011 Personal Edition<br>De InstallShield(R) Wizard zal Nederland/Wereld 2011 Personal Edition<br>De InstallShield(R) Wizard zal Nederland/Wereld 2011 Personal Edition<br>De InstallShield(R) Wizard zal Nederland/Wereld 2011 Personal Edition<br>De InstallShield(R) Wizard zal Nederland/Wereld 2011 Personal Edition<br>De InstallShield(R) Wizard zal Nederland/Wereld 2011 Personal Edition<br>De InstallShield(R) Wizard zal Nederland/Wereld 2011 Personal Edition<br>De InstallShield(R) Wizard zal Nederland/Wereld 2011 Personal Edition<br>Wereld Wereld Wizard<br>WARSCHUWING: Dit programma is beschermd door<br>autursrechten en internationale verdragen.                                                                                                    |                                                                                                    | bezig met uitpakken: WKINL2011PE.msi                                                                                                    |
| Ge       Wereld         kennen!       Annulere         Mederland/Wereld 2011 Personal Edition - InstallShield Wizard       Mederland/Wereld 2011 Personal Edition         Welkom bij de InstallShield Wizard voor<br>Hederland/Wereld 2011 Personal Edition       De InstallShield Wizard voor<br>Bederland/Wereld 2011 Personal Edition         De InstallShield(R) Wizard zal Nederland/Wereld 2011 Personal Edition op uw computer installeren. Kies Volgende om door<br>gaan.       De InstallShield(R) Wizard zal Nederland/Wereld 2011 Personal Edition         Global Visuals       UWARSCHUWING: Dit programma is beschermd door<br>auteursrechten en internationale verdragen.       WARSCHUWING: Dit programma is beschermd door                                                                                                    | Leer                                                                                                    |                                                                                                    |
| kennen!         Annulere         Mederland/Wereld 2011 Personal Edition - InstallShield Wizard         Welkom bij de InstallShield Wizard voor<br>Hederland/Wereld 2011 Personal Edition         De InstallShield(R) Wizard zal Nederland/Wereld 2011 Personal Edition<br>De InstallShield(R) Wizard zal Nederland/Wereld 2011 Personal Edition<br>ou w computer installeren. Kies Volgende om door<br>gaan.         Glebal Visuals       WARSCHUWING: Dit programma is beschermd door<br>auteursrechten en internationale verdragen.                                                                                                    | ae<br>Wereld                                                                                                    |                                                                                                    |
| Nederland/Wereld 2011 Personal Edition - InstallShield Wizard  Nederland/Wereld 2011 Personal Edition  Welkom bij de InstallShield Wizard voor Rederland/Wereld 2011 Personal Edition De InstallShield(R) Wizard zal Nederland/Wereld 2011 Personal Edition De InstallShield(R) Wizard zal Nederland/Wereld 2011 Personal Edition De InstallShield(R) Wizard zal Nederland/Wereld 2011 Personal Edition De InstallShield(R) Wizard zal Nederland/Wereld 2011 Personal Edition De InstallShield(R) Wizard zal Nederland/Wereld 2011 Personal Edition De InstallShield(R) Wizard zal Nederland/Wereld 2011 Personal Edition De InstallShield(R) Wizard zal Nederland/Wereld 2011 Personal Edition De InstallShield(R) Wizard zal Nederland/Wereld 2011 Personal Edition Wereld Wareschurgen Wizard voor Wereld Wereld Wizard voor Wereld Wereld Nederland/Wereld Vizard voor                                                                                                    | kennen!                                                                                                    |                                                                                                    |
| Nederland/Wereld 2011 Personal Edition - InstallShield Wizard  Nederland/Wereld 2011 Personal Edition  Welkom bij de InstallShield Wizard voor Rederland/Wereld 2011 Personal Edition De InstallShield(R) Wizard zal Nederland/Wereld 2011 Pers Edition op uw computer installeren. Kies Volgende om door gaan.  Global Visuals Leer de Wereld WARSCHUWING: Dit programma is beschermd door auteursrechten en internationale verdragen.                                                                                                    |                                                                                                    |                                                                                                    |
| Nederland/Wereld 2011 Personal Edition - InstallShield Wizard Welkom bij de InstallShield Wizard voor Rederland/Wereld 2011 Personal Edition De InstallShield(R) Wizard zal Nederland/Wereld 2011 Personal Edition op uw computer installeren. Kies Volgende om door gaban. Glebal Visuals Leer de Wereld kenmemi                                                                                                    |                                                                                                    | Annuleren                                                                                                    |
| Nederland/Wereld 2011 Personal Edition - InstallShield Wizard  Welkom bij de InstallShield Wizard voor<br>Nederland/Wereld 2011 Personal Edition  De InstallShield(R) Wizard zal Nederland/Wereld 2011 Personal Edition  De InstallShield(R) Wizard zal Nederland/Wereld 2011 Personal Edition  out on the second second |                                                                                                    |                                                                                                    |
| Weikkölin ög de Installshield Wizard voor<br>Nederland/Wereld 2011 Personal Edition       De Installshield(R) Wizard zal Nederland/Wereld 2011 Personal Edition op uw computer installeren. Kies Volgende om door<br>gaan.       Glebal Visuals       Leer<br>de<br>Wereld<br>kemmemi                                                                                                    | Hederland/Wereld 2011 Per                                                                                                    | sonal Edition - InstallShield Wizard                                                                                                    |
| De InstallShield(R) Wizard zal Nederland/Wereld 2011 Pers<br>Editon op uw computer installeren. Kies Volgende om door<br>gaan.       Glebal/Visuals       Leer<br>de<br>Wereld<br>kemmemi                                                                                                    |                                                                                                    | Nederland/Wereld 2011 Personal Edition                                                                                                    |
| Edition op uw computer installeren. Kies Volgende om door<br>gaan.<br>Global Visuals<br>Leer<br>die<br>Wereld<br>kemmemi                                                                                                    |                                                                                                    | De InstallShield(R) Wizard zal Nederland/Wereld 2011 Perso                                                                                                    |
| Global Visuals<br>Leer<br>de<br>Wereld<br>kemmeni                                                                                                    |                                                                                                    | Edition op uw computer installeren. Kies Volgende om door t<br>gaan.                                                                                                    |
| Leer<br>de<br>WARSCHUWING: Dit programma is beschermd door<br>auteursrechten en internationale verdragen.                                                                                                    | <b>Global Visuals</b>                                                                                                    |                                                                                                    |
| die WAARSCHUWING: Dit programma is beschermd door<br>auteursrechten en internationale verdragen.                                                                                                    | 1007                                                                                                    |                                                                                                    |
| Wereld<br>kennen!                                                                                                    |                                                                                                    |                                                                                                    |
| kennen!                                                                                                    | de                                                                                                    | WAARSCHUWING: Dit programma is beschermd door<br>auteursrechten en internationale verdragen.                                                                                                    |
| 1025 D Z 1 3                                                                                                    | de<br>Wereld                                                                                                    | WAARSCHUWING: Dit programma is beschermd door<br>auteursrechten en internationale verdragen.                                                                                                    |
|                                                                                                    | de<br>Wereld<br>kennen!                                                                                                    | WAARSCHUWING: Dit programma is beschermd door<br>auteursrechten en internationale verdragen.                                                                                                    |
| < Vorige Volgende > Annulere                                                                                                    | de<br>Wereld<br>kennen!                                                                                                    | WAARSCHUWING: Dit programma is beschermd door<br>auteursrechten en internationale verdragen.                                                                                                    |
|                                                                                                    | de<br>Wereld<br>kennen!                                                                                                    | WAARSCHUWING: Dit programma is beschermd door<br>auteursrechten en internationale verdragen.                                                                                                    |
| Vederland/Wereld 2011 Personal Edition - InstallShield Wizard Licentieovereenkomst                                                                                                    | de<br>Wereid<br>kennen!                                                                                                    | WAARSCHUWING: Dit programma is beschermd door<br>auteursrechten en internationale verdragen.                                                                                                    |
| Nederland/Wereld 2011 Personal Edition - InstallShield Wizard      Licentieovereenkomst Lees de onderstaande licentieovereenkomst zorgvuldig door.                                                                                                    | de<br>Wereld<br>kennen!                                                                                                    | WAARSCHUWING: Dit programma is beschermd door<br>auteursrechten en internationale verdragen.<br>< Vorige Volgende > Annuleren<br>sonal Edition - InstallShield Wizard<br>overeenkomst zorgvuldig door.                                                                                                    |
| Nederland/Wereld 2011 Personal Edition - InstallShield Wizard  Licentieovereenkomst Lees de onderstaande licenteovereenkomst zorgvuldig door.  Autaursracht:                                                                                                    | de     Wereld     kennen!      Nederland/Wereld 2011 Per     Licentieovereenkomst     Lees de onderstaande kentie                                                                                                    | WAARSCHUWING: Dit programma is beschermd door<br>auteursrechten en internationale verdragen.                                                                                                    |
| Nederland/Wereld 2011 Personal Edition - InstallShield Wizard Licentieovereenkomst Lees de onderstaande licentieovereenkomst zorgvuldig door. Auteursrecht: Het eigendom van het softwareproduct en alle kopieën van het softwareproduct, berusten bij Global Visuals. Het eigendom en intellectuele eigendom van materiaal waartoe toegang kan worden verkregen met behulp van het softwareproduct berusten bij de desbetreffende eigenaar en kunnen worden bechemd door toenaarenlij vanbetsoftwaren betragen en terbenuele                                                                                                    |                                                                                                    | WAARSCHUWING: Dit programma is beschermd door<br>auteursrechten en internationale verdragen.<br>Volgende > Annulerei<br>sonal Edition - InstallShield Wizard<br>overeenkomst zorgvuldig door.                                                                                                    |
| Nederland/Wereld 2011 Personal Edition - InstallShield Wizard  Licentieovereenkomst Lees de onderstaande licenteovereenkomst zorgvuldig door.  Auteursrecht: Het eigendom van het softwareproduct en alle kopieën van het softwareproduct, berueten bij Global Visuals. Het eigendom en intellectuele eigendom van materiaal waartoe toegang kan worden verkregen met behulp van het softwareproduct beruaten bij de desbetreffende eigenaar en kunnen worden beschermd door toepasselijk auteursrechtwetten of andere wetten er verdragen inzake intellectueel eigendom.                                                                                                    | Nederland/Wereld 2011 Per<br>Licentieovereenkomst<br>Lees de onderstaande licentie<br>Auteursrecht:<br>Het eigendom van het softv<br>softwareproduct, berusten I<br>eigendom van materiaal we<br>van het softwareproduct door tov<br>verdragen inzake intellicutu                                                                                                    | WAARSCHUWING: Dit programma is beschermd door<br>auteursrechten en internationale verdragen.<br>Volgende > Annuleree          sonal Edition - InstallShield Wizard         overeenkomst zorgvuldig door.         vareproduct en alle kopieën van het<br>airtoe toegang kan worden verkregen met behulp<br>rusten bij de desbetreffende eigenaare en kunnen<br>epaselijke auteursrechtwetten of andere wetten en<br>eel eigendom.                                                                                                    |
| Nederland/Wereld 2011 Personal Edition - InstallShield Wizard Licentieovereenkomst Lees de onderstaande licentieovereenkomst zorgvuldig door. Auteursrecht: Het eigendom van het softwareproduct en alle kopieën van het softwareproduct, berusten bij Global Visuals. Het eigendom en intellectuele eigendom van materiaal waartoe toegang kan worden verkregen met behulp van het softwareproduct berusten bij de desbetreffende eigenaar en kunnen worden beschermd door toepasselijk auteursrechtwetten of andere wetten er verdragen inzake intellectueel eigendom. Garantie: Global Visuals en Edu'Actief wijzen uitdrukkelijk alle garanties voor het softwareproduct van de hand. Het volledige risico voortkomende uit het gebruik of de werking van het softwareproduct berust bij u.                                                                                                    | Auteursrecht:<br>Het eigendom van het softv<br>softwareproduct, berusten I<br>eigendom van het softv<br>softwareproduct, berusten I<br>eigendom van het softv<br>van het softwareproduct be<br>worden beschermd door to<br>verdragen inzake intellectu<br>Garantie:<br>Global Visuals en Edu'Actie<br>softwareproduct und e har<br>gebruik of de werking van I                                                                                                    | WAARSCHUWING: Dit programma is beschermd door<br>auteursrechten en internationale verdragen.<br>Volgende > Annulere          sonal Edition - InstallShield Wizard         overeenkomst zorgvuldig door.         vareproduct en alle kopieën van het<br>aij Global Visuals. Het eigendom en intellectuele<br>nartoe toegang kan worden verkregen met behulp<br>rusten bij de desbetreffende eigenaar en kunnen<br>epasselijke auteursrechtwetten of andere wetten en<br>eel eigendom.         f wijzen uitdrukkelijk alle garanties voor het<br>id. Het volledige risico voortkomende uit het<br>het softwareproduct berust bij u.                                                                                                    |
| Nederland/Wereld 2011 Personal Edition - InstallShield Wizard      Licenticovereenkomst     Lees de onderstaande licentieovereenkomst zorgvuldig door.      Auteursrecht:     Het eigendom van het softwareproduct en alle kopieën van het     softwareproduct, berusten bij Global Visuals. Het eigendom en intellectuele     eigendom van materiaal waartoe toegang kan worden verkregen met behulp     van het softwareproduct berusten bij de desbetreffende eigenaar en kunnen     worden beschermd door toepasselijk euteursrechtwetten of andere wetten er     verdragen inzake intellectueel eigendom.     Garantie:     Global Visuals en Edu'Actief wijzen uitdrukkelijk alle garanties voor het     softwareproduct van de hand. Het volledige nisico voortkomende uit het     gebruik of de werking van het softwareproduct berust bij u.     Létuet wan de kand. Het volledige nisico voortkomende uit het     gebruik of de werking van het softwareproduct berust bij u.     Létuet wan de kand. Het volledige nisico voortkomende uit het     gebruik of et werking van het softwareproduct berust bij u.     Létuet berusten van de licentieovereenkomst.     Létuet                                                                                                    | Are det     de     de     wereid     kennen!      Nederland/Wereld 2011 Per     Licentieovereenkomst     Lees de onderstaande licentie      Auteursrecht:     Het eigendom van het softv     softwareproduct, berusten 1     Auteursrecht:     Auteursrecht:     Auteursrecht:     Auteursrecht:     Gipal Visvals en Edu'Actie     softwareproduct van de har     gebruik of de werking van 1     Garantie:     Gibal Visvals en Edu'Actie     softwareproduct van de har     gebruik of de werking van 1     e lik ga akkoord met de voorware     K ga njet akkoord met de voorware | WAARSCHUWING: Dit programma is beschermd door<br>auteursrechten en internationale verdragen.          Vorige         Vorige       Volgende >         Annulerer         sonal Edition - InstallShield Wizard         overeenkomst zorgvuldig door.         vareproduct en alle kopieën van het<br>aji Global Visuels. Het eigendom en intellectuele<br>nartoe toegang kan worden verkregen met behulp<br>rusten bij de desbetreffende eigenaar en kunnen<br>apasselijke auteursrechtwetten of andere wetten en<br>eel eigizen uitdrukkelijk alle garanties voor het<br>het softwareproduct berust bij u.         frwizen uitdrukkelijk alle garanties voor het<br>het softwareproduct berust bij u.         rden van de licentieovereenkomst. |
| Nederland/Wereld 2011 Personal Edition - InstallShield Wizard Licenticovereenkomst Lees de onderstaande licentieovereenkomst zorgvuldig door. Auteursrecht: Het eigendom van het softwareproduct en alle kopieën van het softwareproduct, berusten bij Global Visuals. Het eigendom en intellectuele eigendom van materiaal waartoe toegang kan worden verkregen met behulp van het softwareproduct berusten bij de desbetreffende eigenaare en kunnen worden beschermd door toepasselijke auteursrechtwetten of andere wetten er verdragen inzake intellectueel eigendom. Garantie: Global Visuals en Edu'Actief wijzen uitdrukkelijk alle garanties voor het softwareproduct van de hand. Het volledige risico voortkomende uit het gebruik of de werking van het softwareproduct berust bij u. Is ga akkoord met de voorwaarden van de licentieovereenkomst. Afdrukke Ik ga giet akkoord met de voorwaarden van de licentieovereenkomst.                                                                                                    |                                                                                                    | WAARSCHUWING: Dit programma is beschermd door<br>auteursrechten en internationale verdragen.         Vorige       Volgende >         Annulerer         sonal Edition - InstallShield Wizard         overeenkomst zorgvuldig door.         vareproduct en alle kopieën van het<br>oj Global Visuals. Het eigendom en intellectuele<br>artoe toegang kan worden verkregen met behulp<br>rusten bij de desbetreffende eigenaar en kunnen<br>epasselijke auteursrechtwetten of andere wetten en<br>eel eigendom.         f wijzen uitdrukkelijk alle garanties voor het<br>net softwareproduct berust bij u.         rden van de licentieovereenkomst.                                                                                           |

Kies desgewenst een andere map om het programma in te installeren dan de standaard installatiemap. Klik daartoe op *Wijzigen*.

Als je de installatiemap niet wilt wijzigen Klik dan op *Volgende* 

Kies nu het type installatie.

Met de optie *Volledig* installeer je zowel Nederland 2011 als Wereld 2011.

Als je maar een van de twee wilt installeren, kies dan voor *Aangepast*.

Klik op Volgende

Als je hebt gekozen voor een aangepaste installatie kun je nu een van beide programma's deselecteren.

Klik op Volgende

Alle keuzes zijn nu gemaakt. Klik op *Vorige* als je nog wat wilt wijzigen.

Klik op Installeren om door te gaan.

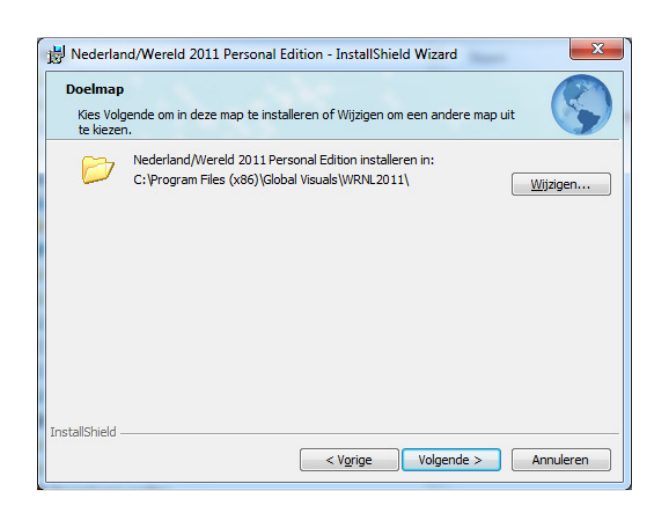

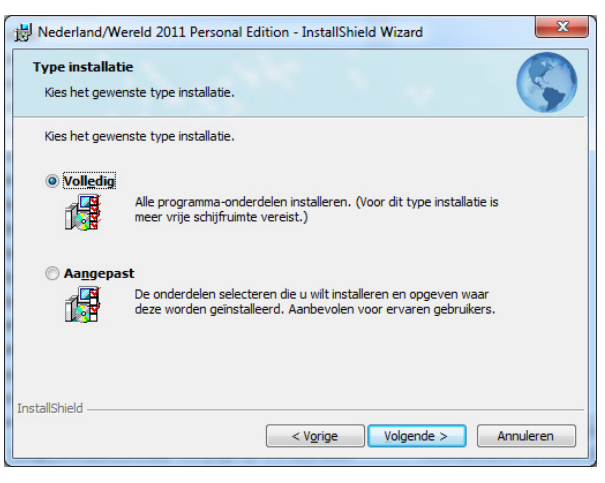

| Aangepaste setup<br>Selecteer de programma-onderdelen die u wilt installer                         | en. 😽                                                                                                    |
|----------------------------------------------------------------------------------------------------|----------------------------------------------------------------------------------------------------|
| Klik op een pictogram uit de lijst hieronder om de installat<br>Wereld 2011<br>X • Neederland 2011 | ie van een onderdeel te wijzigen.<br>Beschrijving onderdeel<br>Installeert de bestanden voor<br>Nederland 2011<br>Voor dit onderdeel is 0kB aan<br>schijfruimte nodig. |
| Installeren in:                                                                                    | <u>Wij</u> zigen                                                                                                    |

| 😸 Nederland/Wereld 2011 Personal Edition - Instal                            | Shield Wizard                         |
|------------------------------------------------------------------------------|---------------------------------------|
| Gereed om het programma te installeren                                       |                                       |
| De wizard is gereed om met de installatie te beginner                        | · · · · · · · · · · · · · · · · · · · |
| Kies Installeren om de installatie te starten.                               | άζ.                                   |
| Kies Vorige als u de installatie-opties wilt bekijken of v<br>af te sluiten. | vijzigen. Kies Annuleren om de wizard |
|                                                                              |                                       |
|                                                                              |                                       |
|                                                                              |                                       |
|                                                                              |                                       |
|                                                                              |                                       |
|                                                                              |                                       |
| InstallShield                                                                |                                       |
| < v <u>o</u> nge                                                             | Arnueren                              |

Het programma wordt nu geïnstalleerd:

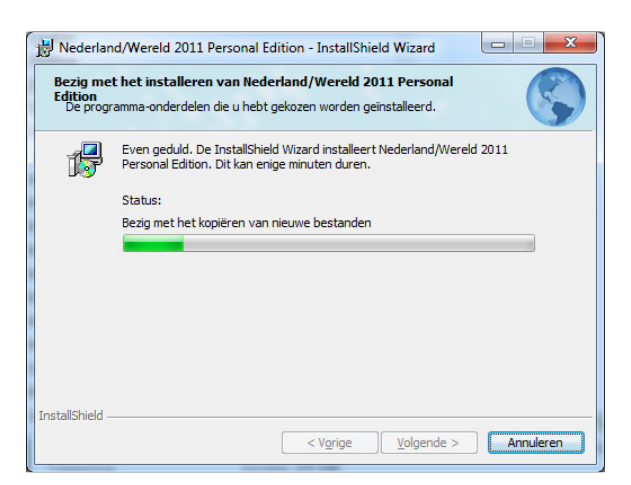

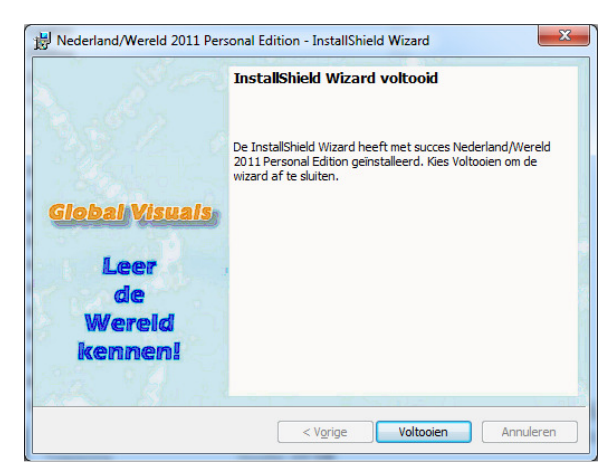

| Global Visuals                                                                                                    | ×                   |
|----------------------------------------------------------------------------------------------------|---------------------|
| Welkom bij Wereld 2011 van Global Visuals.<br>Voor deze installatie is nog geen licentie ingevo<br>Geef aan wat u wilt doen en klik op OK om verde                                                                                                    | erd.<br>er te gaan. |
| Ik heb GEEN licentiecode en wil alleen de DEMO gebruiken.<br>← Alleen de kaarten van Australië, Frankrijk en Mexico zijn<br>beschikbaar. Ik kan later altijd nog een licentie invoeren.<br>F Deze vraag niet meer stellen als ik het programma weer ops | tart.               |
| Ik heb WEL een licentiecode en wil nu de licentie<br>invoeren. Alle kaarten en objecten zijn dan beschikbaar.                                                                                                    | ок                  |
| $\ensuremath{\mathbb{C}}$ Ik heb geen licentiecode maar wil deze nu aanvragen.                                                                                                    | Annuleer            |

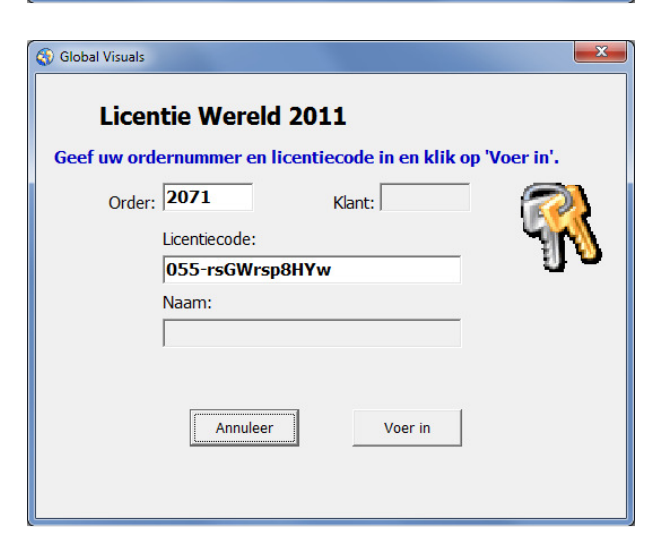

Klik op *Voltooien* om de installatie af te sluiten..

Als je de licentie hebt kun je deze nu invoeren.

Start het programma op. Selecteer de optie '*lk heb WEL een licentiecode…*' en klik op *OK*.

Heb je nog geen licentie dan kun je het programma ook in demo-mode starten of eerst de licentie aanvragen

(In dit voorbeeld is gekozen voor Wereld 2011; de licentie-invoer voor Nederland 2011werkt precies hetzelfde)

Geef je ordernummer in en de licentiecode zoals vermeld in de e-mail.

Tip: Knip(Control-C) en plak(Control-V) de licentiecode vanuit de e-mail naar het invoerveld.

Klik op Voer in.

Als alles klopt zie je dit scherm.

Klik op OK om door te gaan.

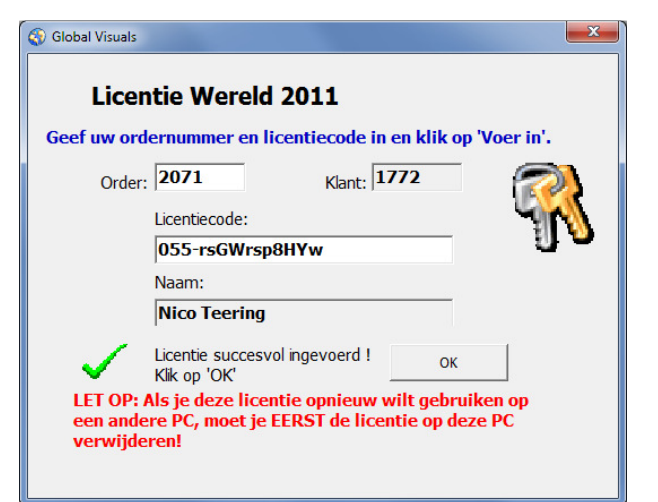

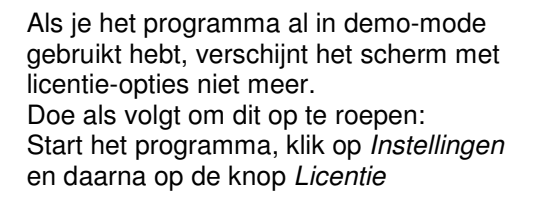

Klik op *Licentie Invoeren* onderaan het scherm. Het hierboven getoonde scherm verschijnt dan.

Gebruik dit scherm ook om de licentie te verwijderen(=deactiveren). Als de licentie is ingevoerd staat onderaan de tekst *Licentie verwijderen*.

| Instellingen @ Help O Afsluite | wil |
|--------------------------------|-----|
| Albidite                       | 1   |
| - <u>} </u>                    | -   |
| 1x Zoom: 1 x 10x               |     |

| loetsen    | Lagen           | Objecten       | Diversen      | Afsluiten            |
|------------|-----------------|----------------|---------------|----------------------|
| Licentie   | Bijwerken       | Opmaak         | Import-Export | Opslaan en afsluiten |
| Licentiein | tellingen       |                |               |                      |
| - Gebruik  | ers-PC's        |                |               | _                    |
| Gebru      | ikers: 0        | PC's           | : 0           |                      |
|            |                 |                |               |                      |
| Licentie   |                 |                |               | 1                    |
| Licer      | tie verleend aa | n              |               |                      |
| DEN        | 10              |                |               |                      |
| Licer      | tiecode         |                |               |                      |
| 12.00      |                 |                |               |                      |
| Klant      | : 0             | Order:         | 0             |                      |
|            |                 |                |               |                      |
|            | Licentie in     | voeren (active | ren)          |                      |
|            |                 |                |               |                      |